## HWB Teams Step by Step Guide

## Log onto HWB as normal

| $\leftrightarrow$ $\rightarrow$ C $($ hwb.gov.wales | A *A   Constant or and ; to know mu                                                                   |                                      |                          | ☆ <b>0</b> : |  |  |  |  |  |
|-----------------------------------------------------|----------------------------------------------------------------------------------------------------|--------------------------------------|--------------------------|--------------|--|--|--|--|--|
|                                                     | Hwb°                                                                                                  | Service announcement III Mer         | nu 🤌 🚯 S BROOKS Sign out |              |  |  |  |  |  |
|                                                     | Learning and teaching for Wales<br>The Curriculum for Wales and free educational tools and materials. |                                      |                          |              |  |  |  |  |  |
|                                                     | O Curriculum for Wales                                                                                | Curriculum for<br>Wales 2008         | Professional development |              |  |  |  |  |  |
|                                                     | Resources                                                                                             | News                                 | 31 Events                |              |  |  |  |  |  |
|                                                     | 과 Online safety                                                                                       | <b>2</b> ones                        | Support Centre           |              |  |  |  |  |  |
|                                                     | Office 365 • Flipg                                                                                    | rid <b>G</b> Google for<br>Education | Just2easy                | Ţ            |  |  |  |  |  |

Click on Menu

Then in the drop down box click on OFFICE 365

| $\leftrightarrow$ $ ightarrow$ $ ightarrow$ hwb.gov.wales | A 24 1                           |                                                                                                    | <b>☆ 0</b> |
|-----------------------------------------------------------|----------------------------------|----------------------------------------------------------------------------------------------------|------------|
|                                                           | Hwb <sup>®</sup>                 | ▲ Service announcement III Menu 🖉 📀 S BROOKS Sign out                                                                                                    |            |
|                                                           | Learning<br>The Curriculum for V | Orriculum for Wales     Orriculum for Wales 2008     Professional development       Image: Resources     Image: News     Image: Events                                                                                                    |            |
|                                                           | Curriculu<br>Wales               | Image: Construction of the safe of the safe of th |            |
|                                                           | Resource                         | assessments     Image: Second control of the second control of the second control of          |            |
|                                                           | ₩ Online sat                     | ety 🌾 Zones 🥎 Support Centre                                                                                                    |            |
|                                                           | Office 365                       | Google for Just2easy Education                                                                                                    |            |

Once you have clicked this you will see this page below

Click Teams

| Office 365 |                            |         |          | ,∕⊃ Sea | rch   |            |         |       |                   |      |                      | Ω | ۵ | ? | SB |
|------------|----------------------------|---------|----------|---------|-------|------------|---------|-------|-------------------|------|----------------------|---|---|---|----|
|            | Good afte                  | rnoon   |          |         |       |            |         | +     |                   |      | nstall Office $\vee$ |   |   |   |    |
|            | +<br>Start new<br>All apps | Outlook | OneDrive | Word    | Excel | PowerPoint | OneNote | Teams | Class<br>Notebook | Sway | Forms                |   |   |   |    |
|            | Recommended                | R)      |          |         |       |            |         |       |                   |      | $\langle \rangle$    |   |   |   |    |

You will then see this page

|                | Microsoft Teams   | Search | or or type a command | SB                          |
|----------------|-------------------|--------|----------------------|-----------------------------|
| Activity       | Teams             |        |                      | 🖓 🔞 ిరి Join or create team |
| E Chat         | Your teams        |        |                      |                             |
| Teams          |                   |        |                      |                             |
|                | GA                |        | <b>C</b> 4           |                             |
|                | Garnteg All Staff |        | Class 4              |                             |
| H Apps         |                   |        |                      |                             |
| ()<br>Help     |                   |        |                      |                             |
| ick on Class 4 |                   |        |                      |                             |

You will then see the below page.

You should be taken to general – posts

When you see the meeting now click JOIN!

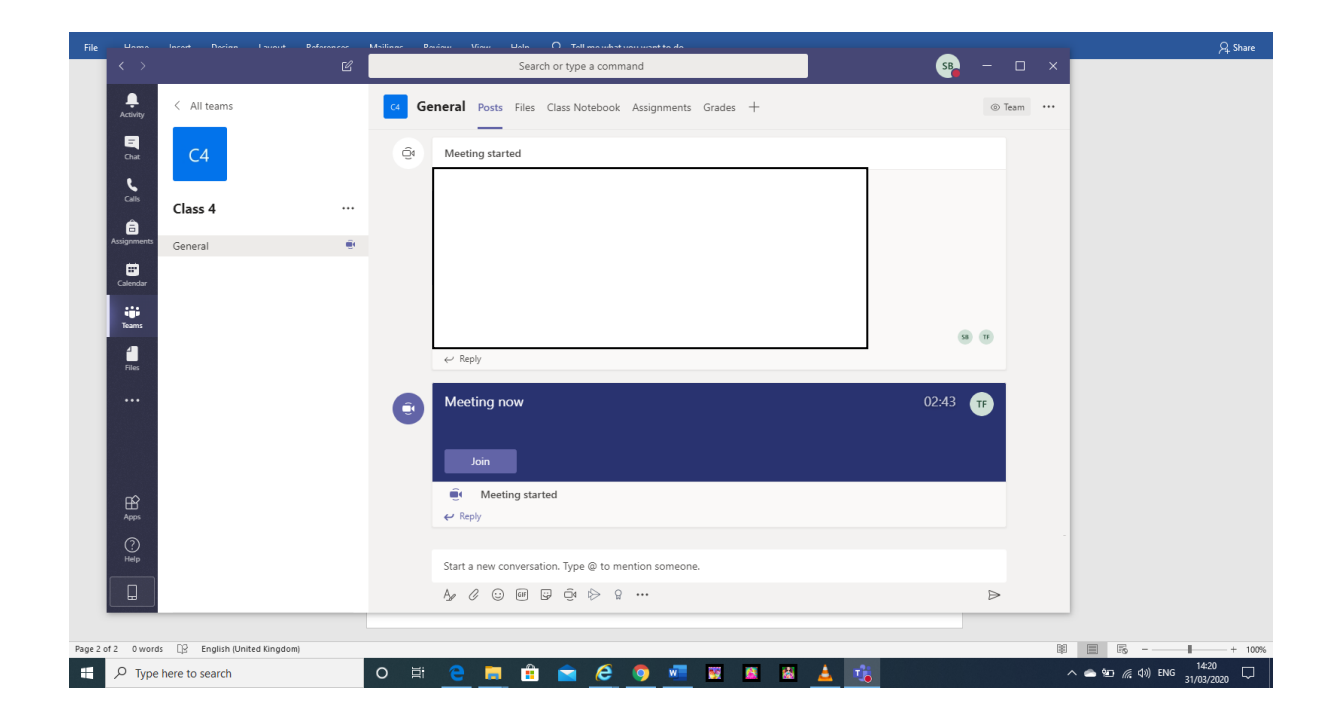